# 6. SYSTEM CONTROL

The system control is simple and the basic procedures may be mastered by the operators after short training, especially when they worked with any similar NC or CNC system. With one exception (CANUAL mode), the selection of all the modes is performed by means of so-called software push-button s the graphical illustration of which is offered in the MENU window in the lower screen part.

# 6.1. Summary of software push-buttons

# 6.1. Main menu

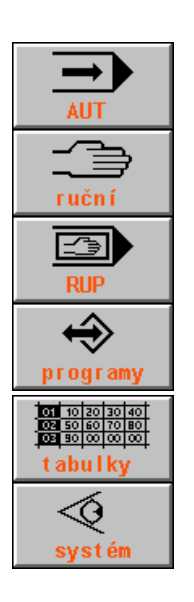

AUT mode, automatic working in accordance with the pre-selected part program.

Manual modes, general symbol for modes MAN, JOG, REF, TOČ, POT.

RUP mode (manual block pre-selection) - run of one pre-programmed block.

Work with memory generally. After pressing down, the list of all part programs is appeared. Then the sub-menu for input/output, part program editing, block selection and memory deleting is called up.

Work with tables generally. It is called up for the selection of the actual table

Diagnostics, system means, input into the DOS, PLC.

# 6.1.2. AUTOMATIC MODE menu

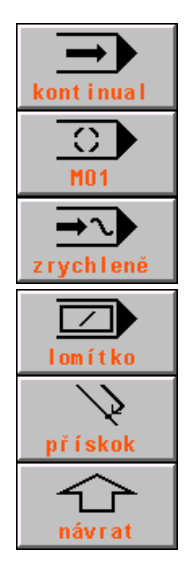

AUT mode with the BB modification ("block by block"). After selection of it, the part program run will be stopped after block finishing.

AUT mode with the M01 modification. After selection of it, the part program run will be stopped on the block end in which M01 was programmed.

AUT mode with the AVP modification. Run of the part program with selected speed regardless to the programmed speed. It is possible to select the simulation run (SIM) alternatively AUT mode with the / ("slash") modification. If selected it the part program blocks are

AUT mode with the / ("slash") modification. If selected it the part program blocks are omitted in which the slash is programmed.

Return to the programmed path by accelerated feed (G00) approved.

Return to the MENU of the previous level (generally valid for all MENUS)

kontinual = continual prískok = in-feed

zrychlene = accelerated návrat = return lomítko = slash

### 6.1.3. MANUAL MODE menu

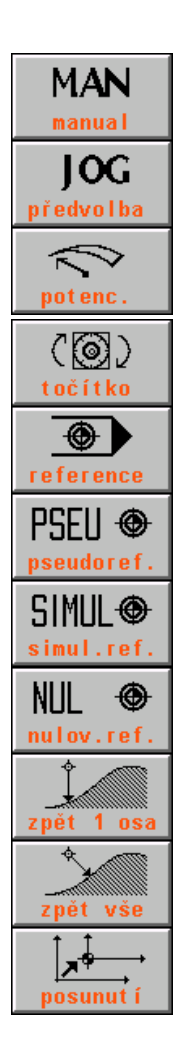

Manual travel mode for all axes generally. After pressing down the push-button the F1 up to F6 push-button s became functions push-button s for negative movement directions.

JOG mode, feed by pre-selected speed path which is pre-selected for the manual modes.

POTENTIOMENTERS mode. Feed of the individual axes controlled by the potentiometers on the machine panel. The direction is selected by the switches on the machine panel.

KNOB mode. Feed of the selected axis by the knob located in the control panel.

REFERENCE mode. Travel to the reference positions, possibility of pseudo-reference

PSEUDOREFERENCE, resetting the co-ordinate position in any arbitrary point to zero.

REFERENCE SIMULATION. It sets the prompt "all axes referenced". It does not change the co-ordinate position in the indication.

REFERENCE CANCELLATION. It resets the prompt of the reference setting, it does not change the co-ordinate position. It is not possible to run the automatic mode as well as the RUP mode

Return approval of one selected axis to the programmed path after previous movements by auxiliary manual travels.

Return approval of all axes to the programmed path after previous movement by auxiliary manual travels.

Request to displace the programmed path.

předvolba = preselection točítko= knob pseudoreference = pseudo-reference nulov. ref. = reference cancellation zpět vše = return of all potenc. = potentiometers reference = reference simul. ref = reference simulation zpět 1 osa = return of one axis posunutí = displacement

# 6.1.4. Menu for work with memory, peripheries

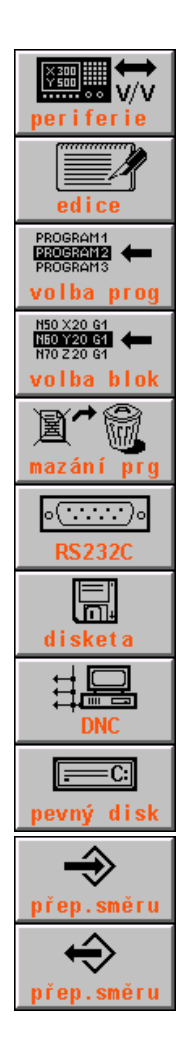

periphery selection for data input and output (of the part programs) generally.

EDITION, editor entry. Editing the file selected from the file offer.

PART PROGRAM SELECTION, a part program selected from the file offer is prepared to start rum from the start automatically.

BLOCK SELECTION, a part program selected from the file offer is prepared to rum from the selected block automatically.

DELETE FILE. Selected file will be deleted from the memory after further approval

INPUT/OUTPUT from the reading device (here, serial input RS232C). The transmission direction is selected by the software push-button to switch over the direction.

INPUT/OUTPUT from the floppy disk, if any. The transmission direction is selected by the direction push-button.

INPUT/OUTPUT from the DNC. Communication with the master computer by the DNC protocol.

INPUT/OUTPUT from the hard disk (or EPRM memory). The transmission direction is selected by the direction push-button. In the case of the EPRM memory only one direction is approved.

TRANSMISSION DIRECTION SELECTION. Reading into the system. Changeover push-button for writing.

TRANSMISSION DIRECTION SELECTION. Reading from the system. Changeover push-button for reading.

periferie = periphery volba prog. = program selection mazání prg = delete program pevný disk = hard disk edice = edition volba bloku = block selection disketa = floppy disk přep. směru = direction changeover

# 6.1.5. System menus

| Help                    | calling up the system HELP                                                                                                    |  |  |
|-------------------------|----------------------------------------------------------------------------------------------------|--|--|
| Řízení<br>interfejsu    | INTERFACE CONTROL – push-button - the entry into sub-menu of the interface control. It is possible to lock this menu by machine constant.                                                                |  |  |
| Stop<br>interfejsu      | push-button to control the interface – interface STOP stops the run of the interface user program and starts the system interface which does not perform any activity.                                   |  |  |
| Start<br>interfejsu     | interface START starts the user interface.                                                                                                    |  |  |
| Nulování<br>interfejsu  | interface RESET performs the activity written in the interface program in the PIS_CLEAR module.                                                                                                    |  |  |
| Načítání<br>interfejsu  | interface reading into the RAM memory when debugging.                                                                                                    |  |  |
| PLC menu<br>(stroj)     | push-button for PLC program creator disposal if used the MENU possibilities. It calls up the user menus of the PLC program.                                                                              |  |  |
| SYSTEM<br>edice         | entry into the system directory, it displays all files included in the backup memory in the CMOS directory with the following possibilities of edition of all text files without any syntactic check-up. |  |  |
| Systémové<br>prostředky | entry into the sub-menu of the system resources to backup the system and start of the external DOS programs.                                                                                             |  |  |
| Záloha CNC<br>systému   | creating the backup file of the system files.                                                                                                    |  |  |
| Obnova CNC<br>systému   | restoration of the system files from the backup file.                                                                                                    |  |  |
| Záloha PLC<br>paměti    | creating the backup for the PLC needs.                                                                                                    |  |  |
| Obnova PLC<br>paměti    | restoration of the PLC files                                                                                                    |  |  |
| Externí<br>příkaz DOS   | the sub-menu of the external DOS commands entry.                                                                                                    |  |  |
| ZABALEN I<br>PKZ IP     | external DOS commands, PKZIP program start.                                                                                                    |  |  |
| ROZBALEN I<br>Pkunz ip  | external DOS commands, PKUNZIP program start.                                                                                                    |  |  |
| ED I TOR<br>ED I T      | external DOS commands, EDIT program start.                                                                                                    |  |  |
| Operační<br>systém DOS  | the MS DOS command row entry.                                                                                                    |  |  |

řízení interfejsu = interface control start interfejsu= interface start načítání interfejsu = interface reading in

(stroj) = (machine) záloha CNC systému = CNC system backup obnova CNC systému=CNC system restoration Externí príkaz DOS= External DOS command záloha PLC paměti = PLC memory backup obnova PLC paměti = PLC memory restoration Zabalení PKZIP = PKZIP zip Rozbalení PKUNZIP = PKUNZIP unzip Operační systém DOS = DOS operation system stop interfejsu = interface stop nulování interfejsu = interface reset

systémové prostřdky = system resources záloha PLC paměti=PLC memory backup

# 6.1.6 Table menu

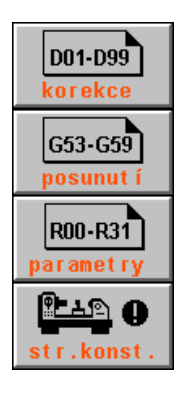

entry into the file with a table (tables) of corrections

entry into the file with a table (tables) of starting point displacement

entry into the file with a table (tables) of parameters

entry into the file with a table of machine constants

Korekce = correction posunuti = displacement parametry = parameters str. konst. = machine constant

### 6.1.7. Editor menu

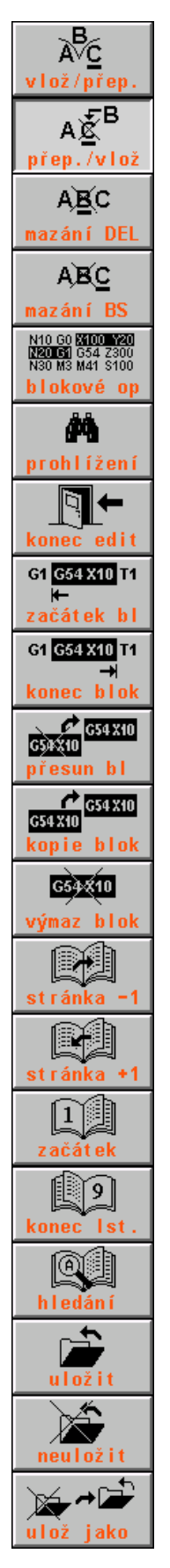

inserting a character on the cursor position overwriting a character on the cursor position deleting a character on the cursor position deleting a character before the cursor position entry into the menu block operations entry into the browsing menu entry into the menu of the editor finish block start point marking block finish point marking displacement of the marked block on the cursor position copy of the marked block on the cursor position deleting the marked block displacement by one page (18 rows) towards the file start displacement by one page (18 rows) towards the file end displacement to the file start displacement to the file end searching the string editor finish with file storing editor finish without file storing editor finish with file storing under any other name

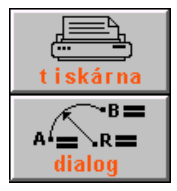

PRINTER. Printing the whole file (e. g .part program) or only marked file parts from the EDITOR. It is possible if the printer is connected to the system only.

Entry into the dialog creation of the part program from the editor

vlož/přep. = insert/overwrite přep../vlož = overwrite/insert mazání BS = delete BS blokové op = block operations konec edit = editor finish začátek bl. = block start konec bl. = block finish přesun bl = block displacement kopie bloku = block copy výmaz bloku = block deleting stránka = page začátek = start konec = finishhledání = searching uložit = save neuložit = not save uložit jako = save as tiskárna = printer dialog = dialog

# 6.1.8. Menu conditioned by the indication selection

| ţ+;              | graphics – selection of displaying quadrant             |
|------------------|---------------------------------------------------------|
|                  | graphics – scale selection (reduction)                  |
| zmenšení         | graphics – scale selection (magnification)              |
| zvětšení         | graphics – plane selection                              |
| rovina<br>↓<br>↓ | graphics – selection of the starting point of drawing   |
| počátek<br>+100h | add to the hexadecimal address of the memory 100H       |
| +10h             | add to the hexadecimal address of the memory 10H        |
| -10h             | subtract from the hexadecimal address of the memory 10H |
| Ton              |                                                         |

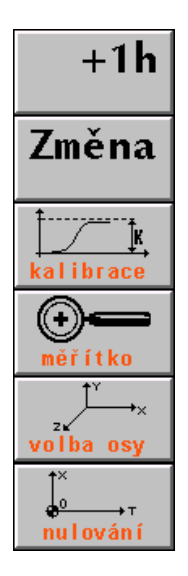

subtract from the hexadecimal address of the memory 1H

PLC memory bit value change on the cursor position. Conditioned by the approval of the machine constant

maximum and minimum calibration for graphic course of the deviation monitoring

scale selection for graphic course of the deviation monitoring

axis selection for monitoring of the graphic course of the deviation monitoring

Resetting the deviation course, starting point of drawing in the zero point

kvadrant = quadrant zmenšení = reduction zvětšení = magnification rovina = plane počátek = starting point kalibrace = calibration změna = change meřítko = scale volba osy = axis selection nulování = reset

# 6.1.9. Menu of dialog creation of the part programs called up from the editor

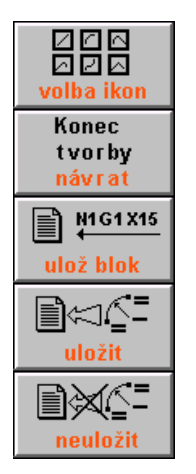

icon selection of the part program graphic creation

entry into the menu of the dialog graphic creation finish of the part program

confirmation of the generated block or blocks and block entry

finish of the interactive creation and connection of the generated blocks to the file in the editor

finish of the interactive creation without connection of the generated blocks to the file in the editor.

volba ikon = icon selection konec tvorby = creation finish ulož. blok = block saving uložit = save neuložit = do not save

# 6.2. Structure menu

The main MENU is selected from every of levels by pressing down the MENU push-button . The main menu is included in the following software push-button s:

- automatic mode
- manual modes
- RUP mode
- work with memory
- work with tables
- system menus

Pressing down one of the push-button s the sub-menu is accessible which offers further selections.

Relationship of MENUs is mentioned in the following figures. Almost all MENUs consist of the F6 push-button RETURN (arrow in the up direction) which is the return into the previous MENU level. Structures illustrated on the following three menus originate from the main menu.

# 6.2.1. Structure of automatic and manual modes and RUP mode

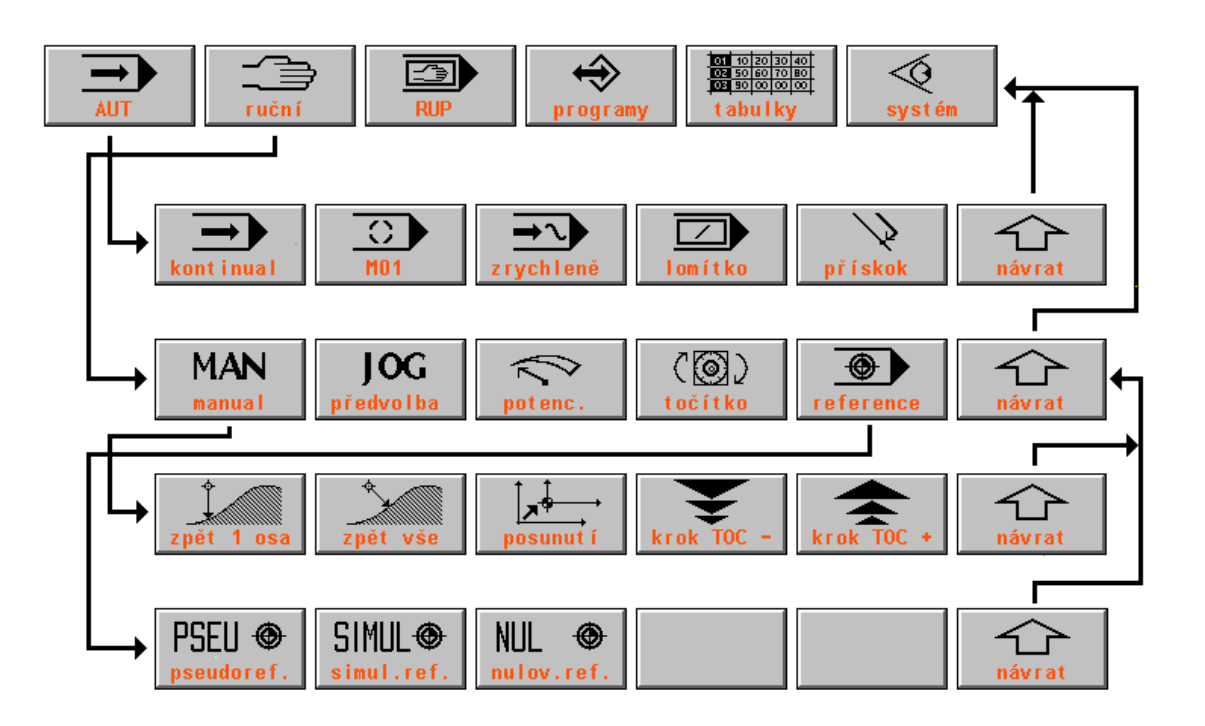

ruční = manual programy = programs tabulky = tables systém = system zrychleně = accelerated lomítko = slash přískok = in-feed návrat = return předvolba = pre-selection potenc. = potentiometer točítko = knob reference = reference zpět 1 osa = back by one axis zpět všechny = back all posunutí = displacement krok = step pseudoreference = pseudo-reference simul. reference = simulated reference

Entry into the dialog graphics of the part program creation (conditional by the machine constant 99).

# 6.2.2. Work menu structure with memory and tables

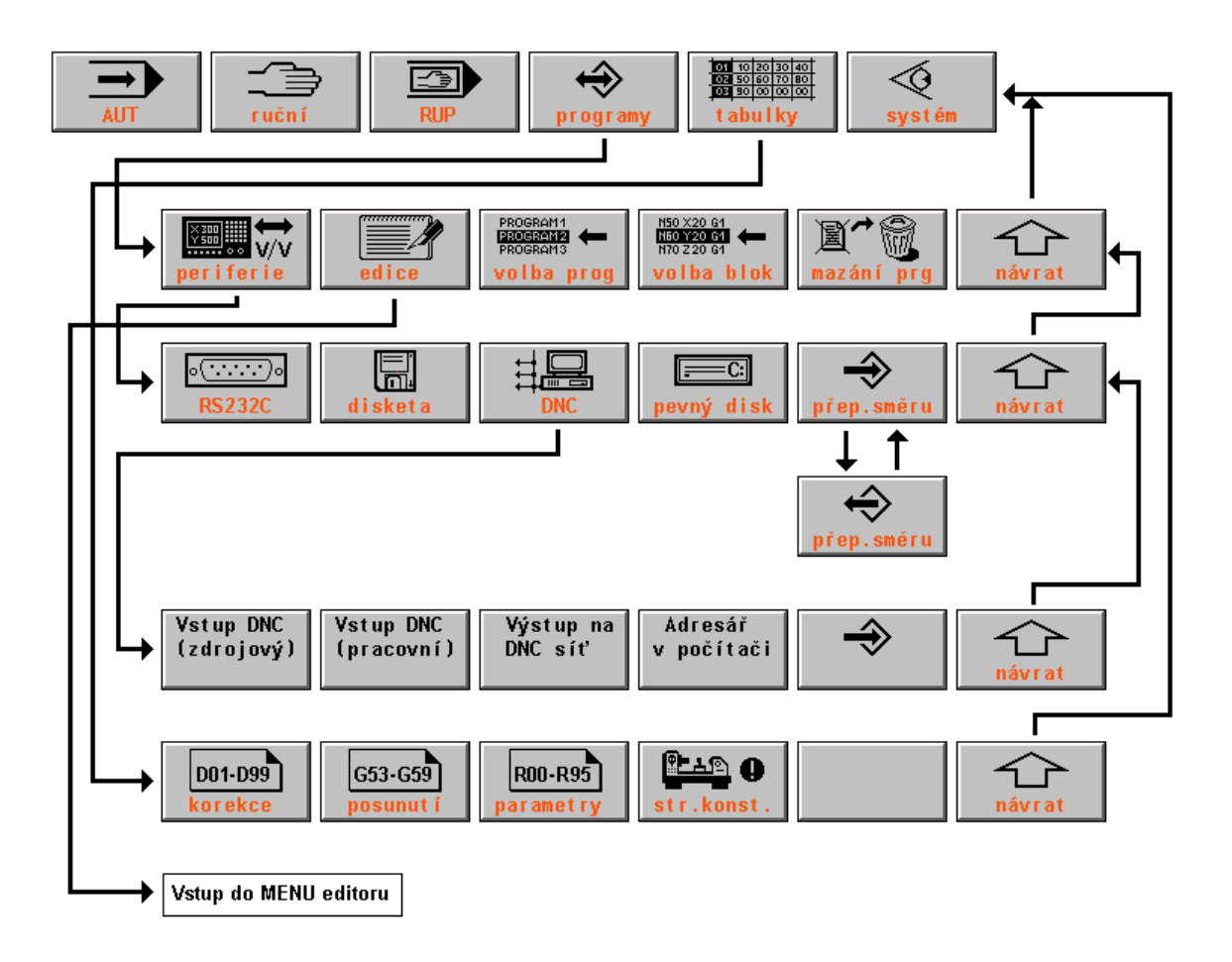

ruční = manual programy = programs tabulky = tables systém = system periferie= periphery edice = edition volba prog. = program selection volba blok = block selection mazání prg. = lubrication program návrat = return disketa = floppy disk pevný disk = hard diskpřep. směru = direction changeover vstup DNC (zdrojový) = input of DNC (source) vstup DNC (pracovní) = input of DNC (working) Výstup na síť DNC = Output to the DNC network Adresář v počítači = directory in the computer korekce = correction posunutí = displacement parametry = parameters stroj. konst. = machine constant

Entry into the editor MENU.

### 6.2.3. System resource structure

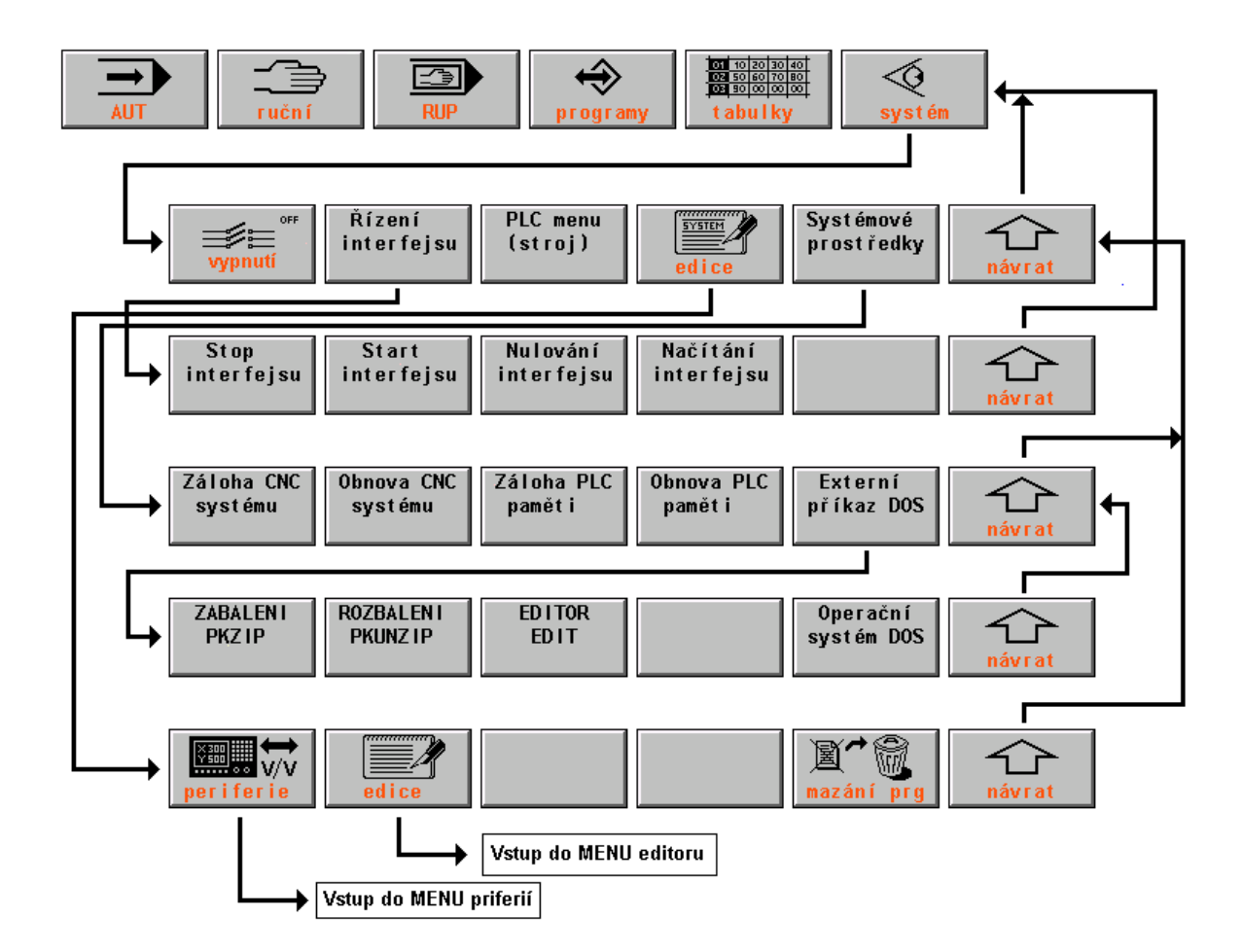

ruční = manualprogramtabulky = tablessystémřízení interface = interface controlPLC medice = editionsystémnávrat = returnstop instart interface = interface startnulovazáloha CNC systému=backup of the CNC systemzabalernačítání interface = interface reading inrozbalerexterní příkaz DOS = DOS external commandeditor deOperační systém DOS = DOS operation systemperifermazání prg = delete programvstup do menu editoru = entry into the editor MENUvstup do menu periferií = entry into the peripheryMENUzáloha CNC paměti = backup of the CNC memoryobnova CNC paměti = restoration of the CNC memory

programy = programs systém = system PLC menu (stroj) = PLC menu (machine) systémové prostředky = system resources stop interface = interface stop nulovaní interface = interface reset zabalení PKZIP = PKZIP zip rozbalení PKUNZIP = PLUNZIP unzip editor edit = edit editor periferie = periphery

### 6.3. Indication selection - WIN

When selecting a mode, a certain format is selected automatically which is the most suitable one for the given mode. The operators have the possibility to change the format selected in accordance with requirements. The format changes are performed frequently e. g. when tuning part programs or when monitoring the machine statuses (function of terminal switches etc.). The change of the default format is possible in every time when pressing down the WIN push-button (except editing and MAN mode if the movement is controlled by the cursor arrows).

| Volb                                                                                                    | Volba indikace                                                         |                                                                                                    |  |
|----------------------------------------------------------------------------------------------------|------------------------------------------------------------------------|----------------------------------------------------------------------------------------------------|--|
|                                                                                                    |                                                                        |                                                                                                    |  |
| tion<br>tion<br>tion | jneud → 02<br>03<br>04<br>05<br>06<br>07<br>08<br>09<br>10<br>11<br>12 | UIN+ Konec výběru<br>+ → Výběr formátu<br>† ↓ Nabídka form.<br>MINULÁ VOLBA FORMÁTŮ<br>Poloha a diference<br>Poloha a distance<br>Registry bloku (RBA a RBB)<br>Listing partprogramu<br>Grafické zobrazení partprg<br>Grafická simulace dráhy<br>Aktualní stav tab. korekcí<br>Aktualní stav tab. počátků<br>Aktualní stav parametrů<br>Úplný listing partprogramu<br>1. povelový blok (CNC+PLC) |  |

In the right window, the list of possible formats is displayed (see the Figure). The left window remains unchanged. When a format exists only in one window before pressing down the WIN push-button , it will be reduced to its half site and displaced into the left window.

By the indication selection it is possible to select a format in one large window or two (usually various windows) formats in the left and right windows. Formats are selected by the cursor arrows.

In the offer, two columns of numbers of formats for left window ("left") and right window ("right") are mentioned. Numbers are only of information meaning which format has been selected currently. Formats are selected in

accordance with the format description located in the right from the numbers In every of windows various formats may be selected. When selecting the same format number for right and left windows, the format will be displayed in one large window only and the character size will be doubled. The selection is performed by the cursor arrows. For instance, when wanting to display current status of parameters (format 10) in the right window and current status of the correction table in the left window (format 8) is is necessary to reach 10 in the "right" column, to press the cursor in the left and to reach 8.

### **Indication selection**

| pamäť = memo<br>ľavý = left<br>pravý = right | ry 01 01 WIN – End of s<br>Bà - format s<br>áâ - format or | selection required formats<br>election selecting any mo<br>ffer selected which a<br>format of the giv |
|----------------------------------------------|------------------------------------------------------------|----------------------------------------------------------------------------------------------------|
| 01 01                                        | Previous format selection                                  | avoid it, do not p<br>button if the cu                                                                |
| 02 02                                        | Position and difference                                    | left, to the "mem                                                                                     |
| 03 03                                        | Position and distance                                      | "Memory!" will<br>under the format                                                                    |
| 04 04                                        | Block registers (RBA+ R                                    | BB) the ENTER pus                                                                                     |
| 05 05                                        | Part program listing                                       | memory ones and<br>even with the se                                                                   |
| 06 06                                        | Graphical display of part                                  | org until the format n                                                                                |
| 07 07                                        | Graphical path simulation                                  | Cancelling the for<br>by a new ind                                                                    |
| 08 08                                        | Correction table current s                                 | tatus selection confirm                                                                               |
| 09 09                                        | Starting point table curren                                | nt status memory. The m                                                                               |
| 10 10                                        | Current status of paramet                                  | ers immediately after                                                                                 |
| 11 11                                        | Total part program listing                                 | push-button whe<br>PREVIOUS FO                                                                        |
| 12 12                                        | First command block (CN                                    | NC-PLC) selection, as res<br>selects the prev                                                         |
|                                              |                                                            | Similianeousiv it                                                                                     |

If pressed down the ENTER push-button, s will be selected. When de, only the formats will be re prescribed by the default ven mode. When wanting to press down the ENTER pushursor is located in the "left" ursor shall be displaced to the ory" column. The inscription be displayed in the window t numbers. Now press down h-button or the left arrow cted formats became to to d this condition will persists election of any other modes nemory will be cancelled.

format memory is performed lication selection with the ning by the ENTER pusheft" column i. e. without any nemory is also cancelled if the ENTER push-button er pressing down the WIN en the cursor is on the row 01 RMAT SELECTION. This ulting from the inscription, viously selected format and simultaneously it cancels the format memory.

### 6.3.1. Format list

In the system total 27 screen formats are stored with the present version. Other formats may be offered when pressing down on the 12<sup>th</sup> format by the cursor arrow down. The most formats with the number higher than 10 are, however designed to be used mainly for service and diagnostic purposes and they are not used during normal operation. And so, no detailed description is mentioned for these formats.

| No. | Format name                 | Format description                                                |
|-----|-----------------------------|-------------------------------------------------------------------|
| 1.  | Previous format selection   | After selecting the previously selected format combination will   |
|     |                             | be displayed.                                                     |
| 2.  | Position and difference     | Indicates the position and the difference (deviation). It is      |
|     |                             | suitable to set the drift of co-ordinates.                        |
| 3.  | Position and distance       | Indicates the position and the distance i. e. the distance to the |
|     |                             | block end. The default format for the AUTO mode.                  |
| 4.  | Block registers (RBA + RBB) | The RBA block register (active, i. e. currently running block)    |

| 5.  | Listing part program                             | Part program listing form the internal memory of the system.<br>The current status of the systém run i. e. eventual parameter<br>conversions are included. The listing does not consists of<br>comments. On the status bars, the No. of the part program, time<br>of working and file names are indicated with the selected<br>correction tables, displacement of the starting point and<br>parameters. The lower window consists of programmed and<br>actual velocity and spindle speed                                                                               |
|-----|--------------------------------------------------|----------------------------------------------------------------------------------------------------|
| 6.  | Graphical display of the part program            | Rapid drawing of the total part program. When running the part program, all finished blocks will be coloured. Running block flashes                                                                                                    |
| 7.  | Graphical simulation of the path                 | Indicates the path in the plane graphically. For details see the separate chapter.                                                                                                    |
| 8.  | Current status of the correction tables          | Status of corrections regarding to which the system works.<br>Generally it is not necessarily equal to corrections in the TAB*<br>KOR files, if writing corrections into the table by means of G<br>functions directly from the part program.                                                                                                    |
| 9.  | Current status of the starting point tables      | Status of starting point displacement regarding to which the system works. Generally it is not necessarily equal to corrections in the TAB*POS files, if writing starting points into the table by means of G functions directly from the part program.                                                                                                    |
| 10. | Current status of the parameter table            | Status of parameters regarding to which the system works.<br>Mostly they are not equal to parameters in the TAB*PAR<br>files because the parameters are mostly set from the part<br>program directly.                                                                                                    |
| 11. | Total listing of the part programs               | The format similar to the format No. 5 with the exception that<br>the file is displayed from the part program directly i. e. all<br>comments and the status before eventual part program<br>conversion are displayed. Listing of the file does not indicate<br>the macro-cycle and firm cycle courses.                                                                                                    |
| 12. | First command block (CNC – PLC)                  | Diagnostic format displaying signals transmitted from the system panel into the real time section.                                                                                                    |
| 13. | Second command block (CNC<br>– PLC)              | Diagnostic format displaying signals transmitted from the system panel into the real time section.                                                                                                    |
| 14. | First block of the return message                | Diagnostic format displaying signals transmitted from the real time section into the system panel.                                                                                                    |
| 15. | Second block of the return message               | Diagnostic format displaying signals transmitted from the real time section into the system panel.                                                                                                    |
| 16. | Interface inputs – cassette                      | Diagnostic format displaying the status of the input ports in the real time section.                                                                                                    |
| 17. | Interface outputs – cassette                     | Diagnostic format displaying the status of the output ports in the real time section.                                                                                                    |
| 18. | PLC inputs and outputs - panel                   | Diagnostic format displaying the status of the PLC inputs and outputs in the panel.                                                                                                    |
| 19. | Work memory of the interface                     | Diagnostic format displaying the PLC memory status. The<br>work memory of the interface displays the content of any<br>arbitrary address from the PLC program memory. The address<br>is to be selected by means of the menu push-button s +100,<br>+10, -10, +1 and "alternation" push-button . The menu will be<br>displayed after selecting this format. The address is to be<br>ascertained from the map after translating the PLC program.<br>The "alternation" push-button is used to change any arbitrary<br>bite of a variable. For details see the PLC Manual. |
| 20. | Work memory of the CNC system                    | Diagnostic format displaying the CNC memory status in the panel. It is necessary to have the address map available (only for system producer).                                                                                                    |
| 21. | Position and difference of fifth<br>– sixth axes | As the format No. 2 for the eventual fifth and sixth if they are not configured, the window is empty.                                                                                                    |

| 22. | Position and distance of fifth – | As the format No. 3 for the eventual fifth and sixth if they are |
|-----|----------------------------------|------------------------------------------------------------------|
|     | sixth axes                       | not configured, the window is empty.                             |
| 23. | Diagnostics of the panel         | Diagnostic format to monitor the hardware status in the panel    |
|     | hardware                         | (push-button s, potentiometers, transmission errors etc.).       |
| 24. | Position deviation course        | Diagnostic format, graphical course of entered value and         |
|     |                                  | deviations to monitor the power unit dynamics and the            |
|     |                                  | movement continuity (see figure below).                          |
| 25. | Combination of position and      | Combined format with three co-ordinates, listing and status      |
|     | listing                          | window used for some machine types.                              |
| 26. | Diagnostics of co-ordinates      | Diagnostic format to monitor the board status of the co-ordinate |
|     | SU04.                            | control board SU04 or SU5.                                       |
| 27. | Diagnostics of non-linear        | Diagnostic format to monitor the introduction of software non-   |
|     | corrections                      | linear corrections.                                              |

# 6.4. Graphical displaying of the path

In the indication selection it is possible to select the graphical displaying of the path. Currently run path is indicated only i. e. actual (calculated) values currently sent to the drive units are displayed only. The selection of the graphical displaying of the path offers this menu to control graphics:

- QUADRANT pressing down this one of nine possibilities of the co-ordinate cross-hair location is selected. By default, the co-ordinate cross-hair with the starting point in the window middle is selected. Furthermore is is possible to select the starting point in the lower left edge, in the middle of the lower side, in the lower right edge and the drawing in it will be reduced. Pressing down the push-button the actual drawing will be deleted.
- REDUCTION pressing down this the scale is magnified because dimensions of the surface to be seen at once are magnified and the drawing in it is reduced. Pressing down the push-button the actual drawing will be deleted.
- MAGNIFICATION pressing down this the scale is reduced because dimensions of the surface to be seen at once are reduced and the drawing in it is magnified. Pressing down the push-button the actual drawing will be deleted.
- PLANE pressing down this one of four co-ordinating planes: X-Y, Y-Z, Z-X and X-4 may be displayed. With lathes (file CNC836.KNF, parameter No. 49(1) = S) only one plane: Z –X is approved. Pressing down the push-button the actual drawing will be deleted.
- STARTING POINT Pressing down this the drawing will be deleted and the drawing procedure starts from the co-ordinate cross-hair (file CNC836.KNF, parameter No. 49 (4) = 1). Absolute co-ordinates of the starting point are stated in the upper beam. If it is located in the file CNC836.KNF, parameter No. 49 (4) = 0, the actual drawing will be deleted after pressing down the push-button but the drawing will be continued or started on the absolute co-ordinates mentioned in the upper row of the graphical format.

It is suitable to perform the selection of the co-ordinate system and scale before starting the program so that the whole drawing of the path will be visible because pressing down all pushbutton s from the graphic menu performs reset of the drawing surface. In the rectangle displayed in the lower part of the drawing surface the following data is indicated from the left to the right:

In the brackets the co-ordinates of the starting point of the displayed co-ordinate system related to the reset machine point (parameter 49 (4) = 1) or absolute co-ordinates in the

moment of pressing down the push-button "Setting the starting point" (parameter 49 (4) = 0) are mentioned.

If located any exclamation mark in the brackets, the path drawing is located outside of the drawing surface. If drawn the path in the drawing surface, the exclamation mark is disappeared.

Raster = distance of two graduation marks on the scales of the co-ordinate axes. The raster may be selected in the following sequence (in mm): 0.025, 0.1, 0.25, 0.5, 1.0, 2.5, 5.0, 10.0, 25.0, 50.0, 100.0, 250.0.

The drawing is performed in two colours (shadows). The lighter drawing is designed for the work feed, for the rapid feed or introduced corrections the drawing is darker. *Note:* 

If selected "lathe" option of displaying (49(4) = 0) and the remote corrections of the individual tools are introduced, the graphical displaying often "leaves" the displaying surface and it is not visible.

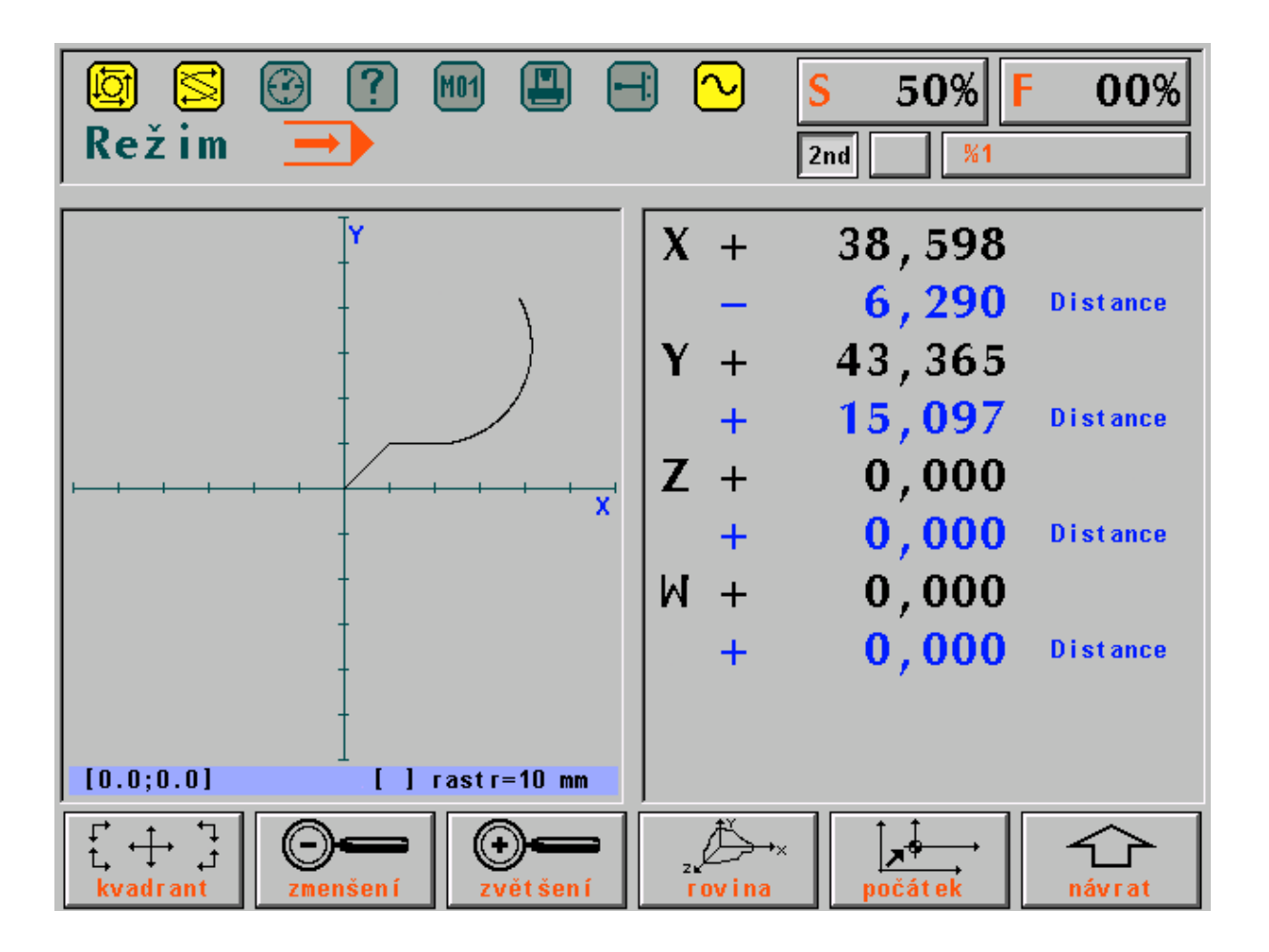

Režim = mode Zvětšení = magnification Návrat = return Kvadrant = quadrant Rovina = plane Zmenšení = reduction Počátek = starting point

## 6.5. Position deviation course and monitoring of the movement continuity

The format (in the indication selection WIN No. 24) is used to monitor and set the drive unit dynamics and to monitor the instantaneous velocity with continuous program run (G23).

To set the dynamics, the value of the difference counter of the selected axis and entered path for one cycle (10 ms) on the output from the interpolator is displayed. One pixel on the screen corresponds with one cycle of the interpolator (10 ms). The measurement shall be preceded by the calibration which sets the suitable scale for displaying. The calibration is started and stopped by the software push-button "calibration".

To control the continuity, the value of the instantaneous tangential velocity to the movement path is displayed. Vertical solid lines mark the periods of the individual blocks, vertical dashed lines marks the moment for the recognition possibility of the smooth continuation into the further block.

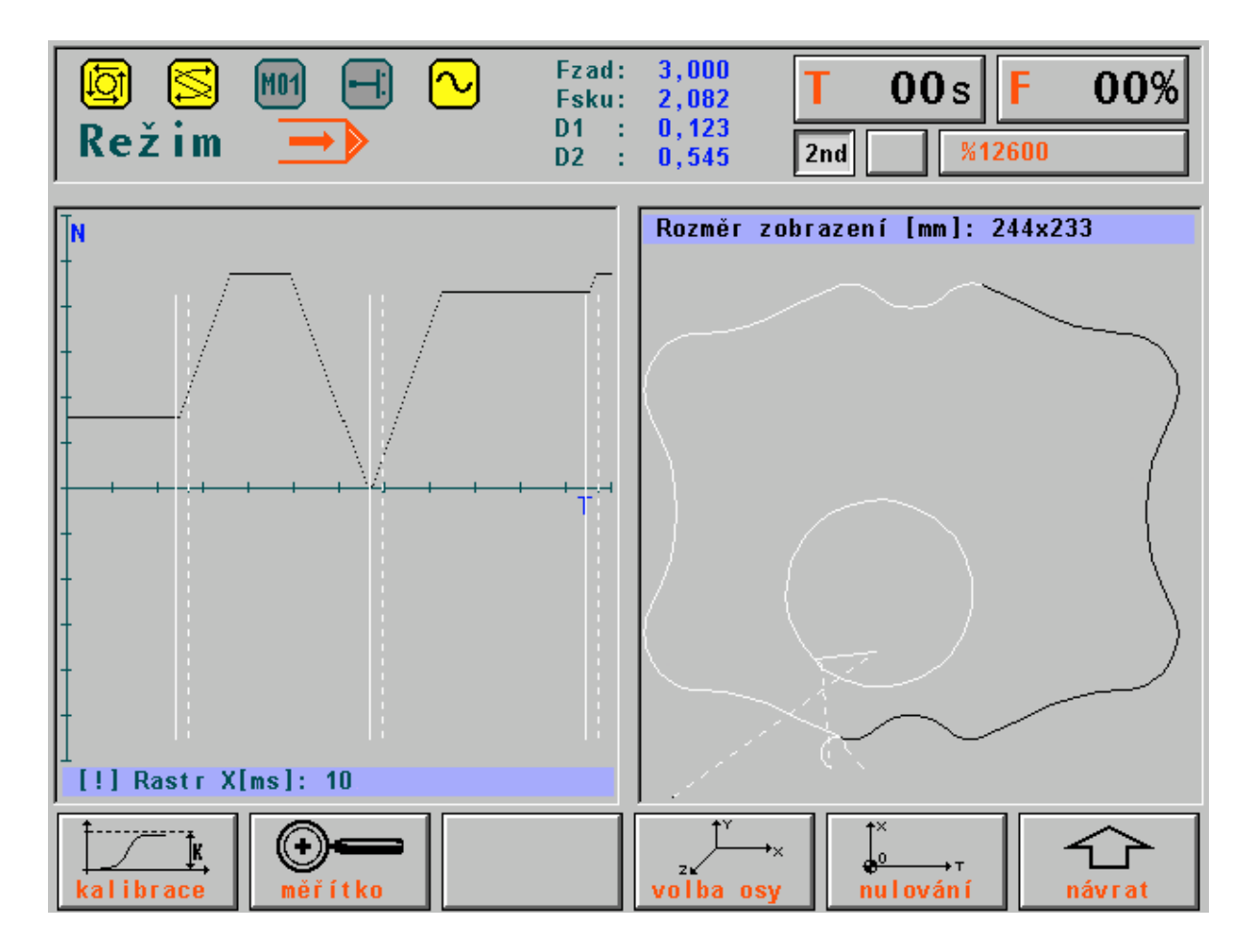

Režim = mode Rozměr zobrazení = displaying dimension Kalibrace = calibration Měřítko = scale Volba osy = axis selection Nulování = reset Návrat = return Rastr = raster